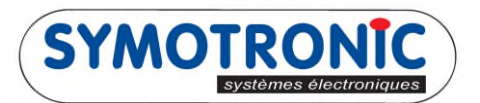

## **MICROTRONIC** electronic systems

| MDSmanager                       |                                                                                                    |
|----------------------------------|----------------------------------------------------------------------------------------------------|
| Options Affichage Outils ?       | Version: 3.3.0-770                                                                                                    |
| 📕 💥 🖄 🥒                          |                                                                                                    |
| Gérer les périphériques connecté | s Code AutoConfig: AC-5                                                                                                    |
| 👔 Importer le firmware 🛛 🍌 Direc | t Access au périphérique                                                                                                    |
| Msmartő<br>ID101: 219070         | Une nouvelle version '02.17' est diponible pour l'application chargé.                                                                                                    |
| TML6 Full 2<br>ID101: 209149     | Image: Cette configuration n'est pas liee avec la base de donnees.                                                                                                    |
|                                  | ✓ Auto Configuration                                                                                                    |
|                                  | - Identification                                                                                                    |
|                                  | N° inventaire (ID106) : Modifier                                                                                                    |
|                                  | - Maintenance                                                                                                    |
| 6                                | Interrogator-ID 3410770709 Edit Interrogator-ID   Statistiques Protocoles 3   Lecture des statistiques Lectures des protocoles Réglage de<br>thorloge Créer Support Package à<br>envoyer pour analyse   Ouvrir MDSview Ouvrir MDSview Initialiser Initialiser |

Lancer MDSmanager :

- 1- Brancher le lecteur MICROTRONIC à votre ordinateur.
- 2- Sélectionner le lecteur.
- 3- Aller dans la partie « Maintenance ». Cliquer sur « Lecture des protocoles » pour extraire les protocoles du lecteur.
- 4- (Facultatif) Cette option ouvre les protocoles du lecteur via un notepad (fichier brut).
- 5- (Facultatif) Cette option ouvre l'emplacement du fichier stocké.
- 6- Une fois les protocoles récupérés, un lien vous indique le chemin d'accès au fichier .6pct.